## บทที่3 ติดตั้งโปรแกรม Studio5000 และ RSLinx

Software ที่ใช้เขียนโปรแกรมควบคุมการทำงานของ ControlLogix PLC มีชื่อว่า "Studio5000" โดย Rockwell ได้แบ่ง Studio5000 ออกมาเป็นหลายแพ็คเกจตามฟังก์ชั่นใช้งาน เช่น Studio5000 Mini ใช้ เขียนโปรแกรมได้เฉพาะภาษา Ladder เท่านั้น ถ้าต้องการโปรแกรมภาษาอื่นด้วยเช่น Function Block Diagram, Structured Text หรือ Sequential Function Chart จะต้องใช้ Studio5000 เวอร์ชั่น Full หรือ Professional ตามรายละเอียดดังตารางข้างล่าง

| STUDIO<br>5000 LOGIX<br>DESIGNER<br>BUNDLE*                                                                     | PROFESSIONAL<br>EDITION                                                          | FULL<br>EDITION                                                                    | STANDARD/<br>NETWORK<br>EDITION                                                    | STANDARD<br>EDITION                                                                | LITE<br>EDITION                                                    | MINI<br>EDITION                                                    | SERVICE<br>EDITION**                                                                |
|----------------------------------------------------------------------------------------------------|----------------------------------------------------------------------------------|------------------------------------------------------------------------------------|------------------------------------------------------------------------------------|------------------------------------------------------------------------------------|--------------------------------------------------------------------|--------------------------------------------------------------------|-------------------------------------------------------------------------------------|
| Catalog<br>Number                                                                                               | 9324-RLD700NX-<br>ENE (English)                                                  | 9324-RLD600ENE<br>(English)                                                        | 9324-RLD300NX-<br>ENE(English)                                                     | 9324-RLD300ENE<br>(English)                                                        | 9324-RLD250ENE<br>(English)                                        | 9324-RLD200ENE<br>(English)                                        | 9324-RLD000ENE<br>(English)                                                         |
|                                                                                                    | 9324-RLD700NXINT<br>(International)                                              | 9324-RLD-<br>600INTL<br>(International)                                            | 9324-RLD300NX-<br>INT(International)                                               | 9324-RLD-<br>300INTL<br>(International)                                            | 9324-RLD-<br>250INTL<br>(International)                            | 9324-RLD-<br>200INTL<br>(International)                            | 9324-RLD-<br>000INTL<br>(International)                                             |
| Controllers<br>Supported                                                                                        | CompactLogix,<br>ControlLogix,<br>Compact Guard-<br>Logix, GuardLogix<br>Familes | CompactLogix,<br>ControlLogix,<br>Compact Guard-<br>Logix, Guard-<br>Logix Familes | CompactLogix,<br>ControlLogix,<br>Compact Guard-<br>Logix, Guard-<br>Logix Familes | CompactLogix,<br>ControlLogix,<br>Compact Guard-<br>Logix, Guard-<br>Logix Familes | CompactLogix,<br>Compact<br>GuardLogix<br>Families                 | CompactLogix,<br>Compact<br>GuardLogix<br>Families                 | CompactLogix,<br>ControlLogix,<br>Compact Guard-<br>Logix, Guard-<br>Logix Families |
| PROGRAMMI                                                                                                    | NG EDITORS                                                                       |                                                                                    |                                                                                    |                                                                                    |                                                                    |                                                                    |                                                                                     |
| Ladder<br>Diagram (LD)                                                                                          | Fully Supported                                                                  | Fully Supported                                                                    | Fully Supported                                                                    | Fully Supported                                                                    | Fully Supported                                                    | Fully Supported                                                    | Upload/<br>Download and<br>View Only                                                |
| Function Block<br>Diagram (FBD)<br>and Drive<br>control blocks<br>(9324-RLDFB-<br>DENE, or via<br>9324-RLDMLPE) | Fully Supported                                                                  | Fully Supported                                                                    | Upload/<br>Download<br>Included, Editor<br>Available<br>Separately                 | Upload/<br>Download<br>Included, Editor<br>Available<br>Separately                 | Fully Supported                                                    | Upload/<br>Download<br>Included, Editor<br>Available<br>Separately | Upload/<br>Download and<br>View Only                                                |
| Structured<br>Text (ST)<br>(9324-RLDSTXE,<br>or via 9324-RLD-<br>MLPE)                                          | Fully Supported                                                                  | Fully Supported                                                                    | Upload/<br>Download<br>Included, Editor<br>Available<br>Separately                 | Upload/<br>Download<br>Included, Editor<br>Available<br>Separately                 | Fully Supported                                                    | Upload/<br>Download<br>Included, Editor<br>Available<br>Separately | Upload/<br>Download and<br>View Only                                                |
| Sequential<br>Function Chart<br>(SFC)***<br>(9324-RLDSFCE,<br>or via 9324-RLD-<br>MLPE)                         | Fully Supported                                                                  | Fully Supported                                                                    | Upload/<br>Download<br>Included, Editor<br>Available<br>Separately                 | Upload/<br>Download<br>Included, Editor<br>Available<br>Separately                 | Fully Supported                                                    | Upload/<br>Download<br>Included, Editor<br>Available<br>Separately | Upload/<br>Download and<br>View Only                                                |
| GuardLogix<br>Safety Editor<br>(9324-RLDGLXE)                                                                   | Fully Supported                                                                  | Fully Supported                                                                    | Upload/<br>Download<br>Included, Editor<br>Available<br>Separately                 | Upload/<br>Download<br>Included, Editor<br>Available<br>Separately                 | Fully Supported                                                    | Upload/<br>Download<br>Included, Editor<br>Available<br>Separately | Upload/<br>Download and<br>View Only                                                |
| PhaseManager<br>(9324-RLDPME)                                                                                   | Fully Supported                                                                  | Fully Supported                                                                    | Upload/<br>Download<br>Included, Editor<br>Available<br>Separately                 | Upload/<br>Download<br>Included, Editor<br>Available<br>Separately                 | Upload/<br>Download<br>Included, Editor<br>Available<br>Separately | Upload/<br>Download<br>Included, Editor<br>Available<br>Separately | Upload/<br>Download<br>Included                                                     |
| Sequence<br>Manager<br>(9324-RLDSQMN)                                                                           | Fully Supported                                                                  | Fully Supported                                                                    | Upload/<br>Download<br>Included, Editor<br>Available<br>Separately                 | Upload/<br>Download<br>Included, Editor<br>Available<br>Separately                 | Upload/<br>Download<br>Included, Editor<br>Available<br>Separately | Upload/<br>Download<br>Included, Editor<br>Available<br>Separately | Upload/<br>Download<br>Included                                                     |

(Studio5000 แพ็คเกจ)

Studio5000 ไม่สามารถติดต่อกับ Controller ได้โดยตรง จำเป็นต้องมีโปรแกรม RSLink ทำหน้าที่เป็นต่อ กลางเชื่อมต่อเข้ากับพอร์ตสื่อสารของ Controller เช่น RS-232 หรือการ์ดอินเทอร์เฟตอื่นๆ เช่น Ethernet, ControlNet ดังรูปด้านล่าง

Studio5000 
$$\longrightarrow$$
 RSLinx  $\longrightarrow$  ControlLogix

ทาง Rockwell แบ่ง RSLinx ออกมาเป็นหลายแพ็คเกจตามฟังก์ชั่นใช้งาน เช่น RSLinx Classic Lite เป็น เวอร์ชั่นต่ำสุดสำหรับใช้งานขั้นพื้นฐานสำหรับเชื่อมต่อ ControlLogix กับ โปรแกรม Studio5000, RSLinx Classic Gateway เป็นเวอร์ชั่นที่เพิ่มความสามารถของการเป็น Gateway เชื่อมต่อ ControlLogix กับ โปรแกรมอื่นๆ เช่น Visual Basic ส่วนเวอร์ชั่นสูงสุดของ RSLinx คือ RSLinx Enterprise สามารถใช้งานครบ ทุกฟังก์ชั่นและสามารถเชื่อมต่อกับ FactoryTalk ซึ่งเป็นโปรแกรม SCADA ของทาง Rockwell เอง ขั้นตอนติดตั้งโปรแกรม Studio5000 และ RSLinx มีดังนี้

1) ใส่แผ่นโปรแกรม Studio5000 ใน Drive CD-Rom จากนั้นเข้าไปโฟล์เดอร์ Studio5000 แล้วดับคลิ๊ก "Setup.exe"

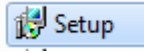

2) เลือกภาษาเป็น "English (United States)", พิมพ์ชื่อผู้ใช้งาน, ชื่อบริษัท หมายเลข Serial ของโปรแกรม และเลือกโฟล์เดอร์สำหรับติดตั้งโปรแกรม แล้วคลิ๊กปุ่ม Next

| 24-66                                                            | _ ×<br>Welcome to the Studio 5000™ Installation                                                                                                  |
|------------------------------------------------------------------|----------------------------------------------------------------------------------------------------|
|                                                                  | Select Language:<br>English (United States) •                                                                                                    |
|                                                                  | Name<br>Thatcontrol<br>Company:<br>Thatcontrol<br>Sgrial Number:<br>N220707444                                                                   |
| Weicome<br>Cytifons<br>License Agreements<br>Install<br>Complete | Taute MDD weaters avail and runner. Wy this important<br>Install Jocation:<br>CMROgram Files (BBR)/Rockwell Software<br>Import evaluates 17.4-08 |
| A many survey of a finite                                        | Nect Cancel                                                                                                    |

3) เลือกโปรแกรมที่ต้องการติดตั้ง (Studio5000, ControlFLASH และ RSLinx Classic) เสร็จแล้ว คลิ๊กปุ่ม "Install"

<sup>©</sup> www.thaicontrol.wordpress.com

| S.L.                                                 | Options                                                                                           |                                          |                                                |  |  |  |  |
|------------------------------------------------------|---------------------------------------------------------------------------------------------------|------------------------------------------|------------------------------------------------|--|--|--|--|
|                                                      | Companents                                                                                        |                                          | Details                                        |  |  |  |  |
| Wetone                                               | ControlPLASH ControlPLASH Finanware KEs Key Key Designer RSUnix Classic (3) Additional Components | 1668<br>195 V8<br>00 V8<br>1869<br>00 V8 | View Designer<br>Version 2.02<br>Person Pilote |  |  |  |  |
| Options<br>License Agreements<br>Install<br>Complete | Space required for insulfactor.                                                                   | 35.08                                    |                                                |  |  |  |  |
| A survey survey to the backgood                      | Back                                                                                              |                                          | Install Cancel                                 |  |  |  |  |

## 4) คลิ๊กปุ่ม "Accept all"

| State               | Software License A                                                                                                    |                                                                                                    |  |
|---------------------|----------------------------------------------------------------------------------------------------|----------------------------------------------------------------------------------------------------|--|
|                     | Please read and accept all licens<br>Rodwell Automation Technolog                                                                                                    | e agreements to continue.<br>gies inc                                                                                                    |  |
| Wekons<br>Options   | END-USER LICENS<br>MPORTANT-READ THIS A<br>Agreement ("EULA") is a log<br>entity) ("You or Licensee") a<br>the software product or produ-<br>includes computer software,<br>("Software"). Rockwell Auto<br>"online" or electronic docum-<br>to this EULA may accompan-<br>to this EULA may accompan- | SE AGREEMENT (Rev Jan/2012)<br>GREEMENT CAREFULLY: This End-User License<br>gal contract between you (either an individual or a single<br>and Rockwell Automation. Inc. ("Rockwell Automation") for<br>ucts that Rockwell Automation licenses to You, which<br>tachnology and may include associated media<br>entation ("Documentation"). An amendment or addendum<br>rothe Software. ROCKWELL AUTOMATION IS |  |
| Install<br>Complete | WILLING TO LICENSE THE<br>ON THE CONDITION THAT<br>IN THIS AGREEMENT. YOU<br>0                                                                                                    | SOFTWARE AND DOCUMENTATION TO YOU ONLY<br>YOU ACCEPT ALL OF THE TERMS AND CONDITIONS<br>J ACCEPT AND AGREE TO BE BOUND BY THE TERMS                                                                                                    |  |
| Astactor            | Back                                                                                                    | Accept all Decline                                                                                                    |  |

6) หลังจากติดตั้งโปรแกรมเสร็จสมบูรณ์แล้ว ให้คลิ๊กปุ่ม "Restart now" เพื่อรีบูตคอมพิวเตอร์และเข้าสู่ ขั้นตอน Activate ผ่านโปรแกรมชื่อว่า "FactoryTalk Activation Manager" ต่อไป

| Staff                         | Summary                                        | B | nn           | 0                            | - ×               |
|-------------------------------|------------------------------------------------|---|--------------|------------------------------|-------------------|
|                               | Installation Complete<br>(Adjuste Studie 5000) |   |              |                              |                   |
|                               |                                                |   |              |                              |                   |
| Welcome<br>Options            |                                                |   |              |                              |                   |
| License Agreements<br>Install |                                                |   |              |                              |                   |
| Complete                      |                                                |   | Please resta | at your computer to complete | the installation. |
|                               |                                                |   |              | Restart now                  | Oose              |

7) รันโปรแกรม FactoryTalk Activation Manager จากปุ่ม Start -> All Programs -> Rockwell Software -> Factory talk activation

| S S S S S S S S S S S S S S S S S S S | /ation Manager |
|---------------------------------------|----------------|
| Loading                               | l              |

8) คลิ๊กปุ่ม "Get New Activation"

| FactoryTalk Activation Manager   |                                                                                                    | 2X   H   14                                                                                                    |
|----------------------------------|----------------------------------------------------------------------------------------------------|----------------------------------------------------------------------------------------------------|
| FactoryTalk Activation           | on Manager                                                                                                    | Holar   Alasat                                                                                                    |
| Home Manage Activations Advanced |                                                                                                    |                                                                                                    |
|                                  | Welcome to FactoryTalk Activation<br>You are steps away tars using your Hock<br>is activate your Rockwell product using Fa     | eel Automation product. All you have to do<br>clopTalk Activation.                                                                        |
|                                  | Ready to get starsed?<br>To activate your Rockwell product,<br>click one of the following battom:<br>Hant Acadetic Activations | Want to learn more?<br>To learn more about FactoryTells<br>Activation before you get started,<br>sick the fellowing bottom.<br>Learn More |
|                                  | Set New Adriations                                                                                                    |                                                                                                    |
|                                  |                                                                                                    |                                                                                                    |
| <b>Rockwell</b> Automation       |                                                                                                    |                                                                                                    |

9) เลือก Download activation to this computer เสร็จแล้วคลิ๊กปุ่ม "Enter Activation Information"

| PartoryTalk Activation Manager          |                                                                                                    | ter state to see the          |
|-----------------------------------------|----------------------------------------------------------------------------------------------------|-------------------------------|
| A O S S C O<br>FactoryTalk Activatio    | n Manager                                                                                                    | Hely   Alsout                 |
| Home Menese Administra Advances         | Choose the destination for the activation files                                                                       | el<br>a                       |
| Get New Activations                     | <ul> <li>Download activations to this computer</li> <li>Download activations to a removable storage device</li> </ul> |                               |
| Return Activations                      | Activations downloaded for this computer will be sound in the d                                                       | lebed. Activations lables     |
| Renest Activations                      |                                                                                                    |                               |
| Lsen more aboet managing<br>activisions |                                                                                                    |                               |
| <b>Rockwell Automation</b>              |                                                                                                    | Enter Adivation Information > |

10) ป้อนหมายเลข Serial และ Product Key ของโปรแกรม คลิ๊กปุ่ม "Download Activation"

| FactoryTak Activation Manager          |       |                                   |                   |                |                                   | and the second  |
|----------------------------------------|-------|-----------------------------------|-------------------|----------------|-----------------------------------|-----------------|
| A G S S B S S<br>FactoryTalk ∧ctivatio | n Mi  | mager                             |                   |                |                                   | Holy   About    |
| Home Manage Administra Advanced        |       |                                   |                   |                |                                   |                 |
|                                        | 63    | Choose<br>Destination             | 2 EverA           | civetes<br>den | Derveland                         |                 |
| Find Available Activations             |       |                                   | -                 |                |                                   |                 |
|                                        | 70 30 | tivate your soft                  | tware, you need   | the Active     | ion Certificate that came with yo | kir software.   |
| ) Get New Activations                  | Esta  | the seria run                     | ber and product   | key for ea     | ch product you want to activity.  | Click the       |
|                                        | Aator | se buttoe and t<br>mation product | then select a hos | z ID fai th    | e computer that will run your Roc | CONT.           |
| Boyow Activations                      |       |                                   |                   |                |                                   |                 |
| Borrow Activities                      |       | Second #                          | Product Key       | Hant I         | D Information                     |                 |
| THE ATT ALL DRIVES                     | •     | 2022037546                        | 0000000000        | Disk av        | rial number (DISK_SERIAL_NU       | VI=265(3+15)    |
| Renest Activations                     |       |                                   |                   |                |                                   |                 |
|                                        |       |                                   |                   |                |                                   |                 |
|                                        |       |                                   |                   |                |                                   |                 |
|                                        |       |                                   |                   |                |                                   |                 |
|                                        |       |                                   |                   |                |                                   |                 |
|                                        |       |                                   |                   |                |                                   |                 |
| I san mere short menanico              | _     |                                   |                   |                |                                   |                 |
| activations                            |       | kdd R                             | artave.           |                |                                   |                 |
| <b>Rockwell</b> Automation             |       |                                   |                   | E              | Checose Destination               | ac Activition > |

11) หลังจากดาวน์โหลด Activation เสร็จแล้ว คลิ๊กแท็บ Advance เลือก Manage This Server แล้วคลิ๊กปุ่ม

"Refresh Server"

| P Factory Talk 4.1 values Manager     |                                         |                                                                                                    |
|---------------------------------------|-----------------------------------------|----------------------------------------------------------------------------------------------------|
| A S S S B O<br>FactoryTalk: Activatio | n Manager                               | Help J Alson                                                                                       |
| Home   Manage Activations   Advanced  |                                         |                                                                                                    |
| > Nanage This Server                  | The cartrols as this page this caregory | allow you to control the operation of the activation server running on                             |
| hie Access                            | Server state                            | Karneig                                                                                            |
| Show Host II in                       | Refisch Server                          | Refreshing the server causes it to notice recent changes, such<br>as new or moved activation files |
| Create Activation Manually            |                                         |                                                                                                    |
|                                       |                                         |                                                                                                    |
|                                       |                                         |                                                                                                    |
|                                       |                                         |                                                                                                    |
|                                       |                                         |                                                                                                    |
| Loan more about advanced<br>settings  |                                         |                                                                                                    |
| <b>Rockwell</b> Automation            |                                         |                                                                                                    |

12) คลิ๊กแท็บ Manage Activations เลือก Find Available Activation แล้วคลิ๊กปุ่ม "Refresh Activation" รายละเอียด Activation ของโปรแกรม Studio5000 จะแสดงขึ้นมา

| PactoryTalk Activation Manager           |       | -                                                          |                    |             |                  | (calification) |
|------------------------------------------|-------|------------------------------------------------------------|--------------------|-------------|------------------|----------------|
| ACC S S C Activation                     | лM    | anager                                                     |                    |             |                  | Help   Aba     |
| Hame Manage Astructor a Advanced         |       |                                                            |                    |             |                  |                |
|                                          | Sele  | ct the location that will provide ;<br>activation incation | your activations o | a pod a     | Lipdate Activato | a Search Path  |
| Find Available Activations               | 1     | Path to Activations                                        |                    |             |                  |                |
|                                          | •     | C.Wsers'Public'Documents'                                  | Rockwell Autom     | etion/Activ | nt onis          |                |
| Get New Activations                      |       |                                                            |                    |             |                  |                |
|                                          |       |                                                            |                    |             |                  |                |
| Borrew Activations                       |       |                                                            |                    |             |                  |                |
| Datum Automises                          |       |                                                            |                    |             |                  |                |
| Porton Activations                       | Avail | able activations                                           |                    |             |                  |                |
| Rehost Activations                       | E'''  | Produc.                                                    | Activation         | Vesiur      | Secal #          | Lucion         |
|                                          | 13    | RSLegix 5000 Pro (English)                                 | RSSK_703.ECE       | 1.80        | 2022000427       | ENGINEER       |
|                                          |       |                                                            |                    |             |                  |                |
|                                          |       |                                                            |                    |             |                  |                |
| Learn more about managing<br>activations |       |                                                            |                    | _           |                  | ,              |
|                                          |       |                                                            |                    |             |                  |                |

13) หลังจากทำการ Activate เสร็จ สามารถเริ่มใช้งานโปรแกรม Studio5000 ได้โดยดับเบิ้ลคลิ๊กไอคอน Studio5000 ดังรูป

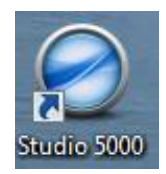